كلية العلوم الادارية **College of Business Administration** 

حامعة الكويت **Kuwait University** 

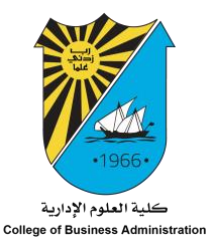

## Setting Up Mail with Your Office 365 Email (University Email) on Your iOS Devices **1. MacBook**

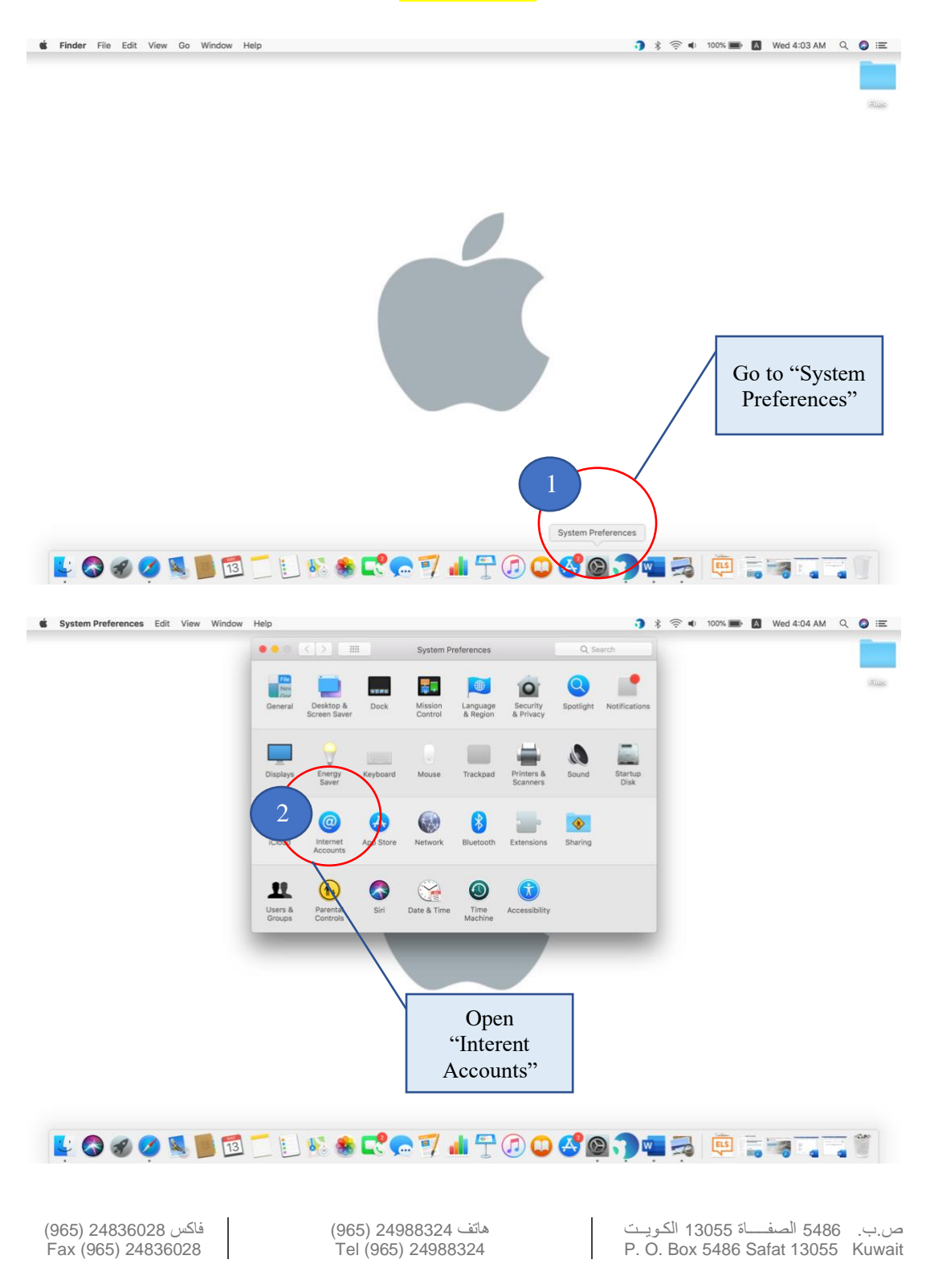

1

مكتب العميد المساعد للشؤون الاكاديمية والأبحاث والدراسات العليا Office of Associate Dean for Academic Affairs, Research & Graduate Studies

جامعة الكويت Kuwait University

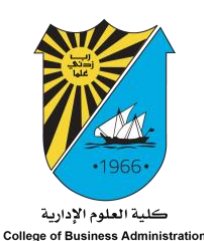

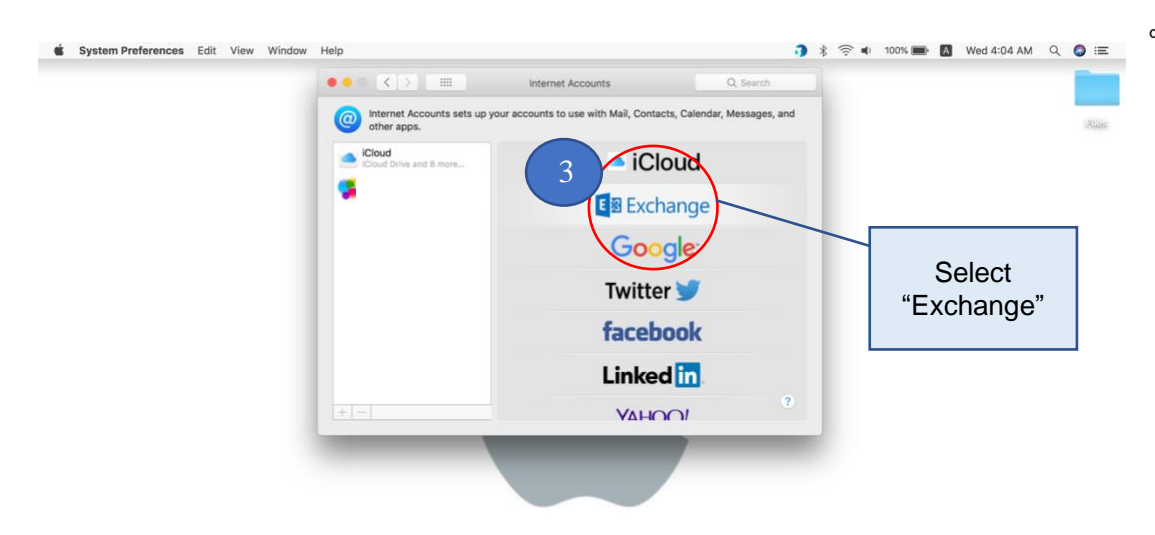

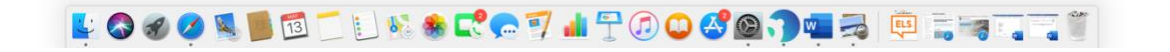

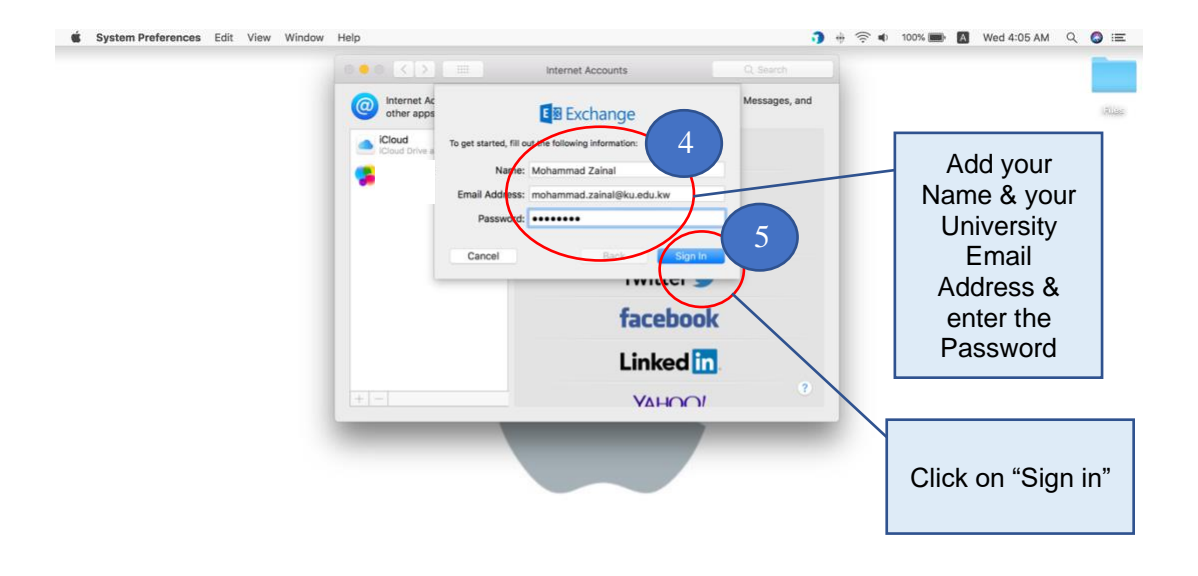

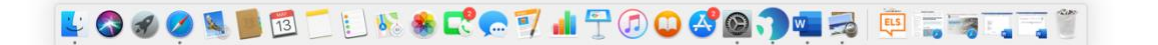

ص.ب. 5486 الصفاة 13055 الكويت P. O. Box 5486 Safat 13055 Kuwait 2

(965) 24988324 هاتف Tel (965) 24988324

فاکس 24836028 (965) Fax (965) 24836028 ت | كلية العلوم الادارية College of Business Administration | Ki

جامعة الكويت Kuwait University

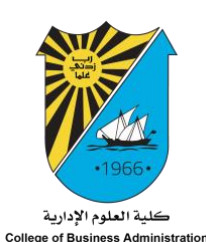

System Preferences Edit View Window Help 🍞 💲 🤶 🔹 100% 💼 🚺 Wed 4:07 AM 🔍 🔕 🖃 Internet Accounts Internet Ac other apps Messages, and E Exchange iCloud Select the apps you want to use with this a 🖸 🚺 Mail Contacts Calendars Reminders 6 🗹 🧮 Notes Click on Cancel "Done" пкеа ш VAHIN

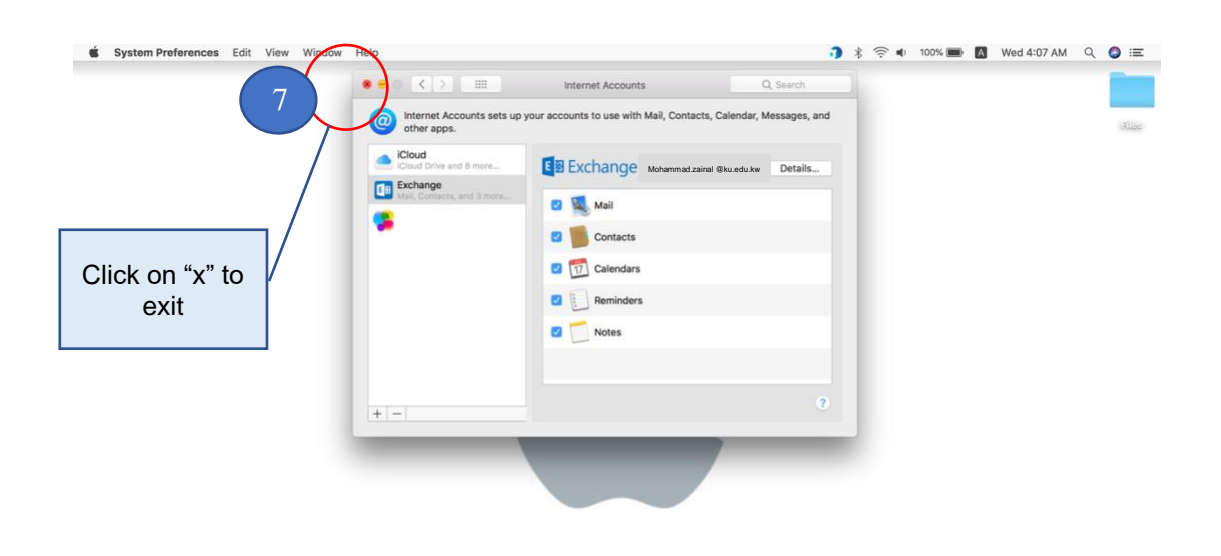

k 🛇 🖉 🖉 🛅 🗂 🔛 🗞 🏶 📌 🕿 🖓 🖬 🕆 🖓 🔘 🖑 🖉 🧊 🚍 🐺 🚍 🧊 🐩

هاتف 24988324 (965) Tel (965) 24988324

فاكس 24836028 (965) Fax (965) 24836028 ص.ب. 5486 الصفاة 13055 الكويت P. O. Box 5486 Safat 13055 Kuwait

جامعة الكويت Kuwait University

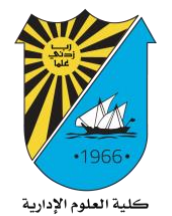

É Finder File Edit View Go Window Help College of Business Administration 🍞 🖇 🤶 ♦ 100% 📾 🚺 Wed 4:07 AM 🔍 🔕 🖃 Alise Launch the "Mail" App Mail \* 🕻 🗢 🗊 🗚 🛨 🖉 🔾 🗳 🎱 🎧 🖏 🤯 🖓 🖏 🧊 🖏 🦷 🧊 13 8 ڬ 🔕 🌒 🗯 Mail File Edit View Mailbox Message Format Window Help 🍞 🖶 🛜 🜒 98% 🏬 🚮 Wed 4:24 AM 🔍 🔕 😑 9 Inbox — Exchange (90 messages, 21 unread) Russ e (21) 🗢 Sent 👻 Drafts (2) 🛩 Sort by Date ~ Libraries Department 64 FX Libraries Department بن قاعدة معلومات CABI كابي Click on 10 Sent "Mailboxes" 🗐 Junk Libraries Department الكتب الإلكترونية الاجنبية مجاناً ▶ 🗊 Trash Conversation Histor ▶ 🛅 Sync Issues اندة لتمكين ا ات التدريبية الالكترونية المر Libraries Department 4/23/20 Select 4/21/20 Libraries Department "Exchange" from the folders to E-Learning Cente 4/10/2 view your mails

💺 🗞 🖉 🥰 🛢 🖻 🗂 🗉 % 🎄 📌 🗬 🖓 🖬 🕆 🖉 🖉 🎱 🍪 🌗 🖏 👼 🖏 🖏 🖏 🖏

فاکس 24836028 (965) Fax (965) 24836028 (965) 24988324 هاتف Tel (965) 24988324 ص.ب. 5486 الصفاة 13055 الكويت P. O. Box 5486 Safat 13055 Kuwait كلية العلوم الإدارية College of Business Administration

جامعة الكويت Kuwait University

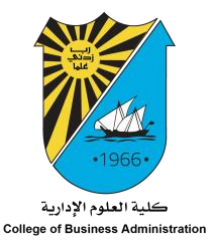

## Setting Up Mail with Your Office 365 Email (University Email) on Your iOS Devices 2. iPhone

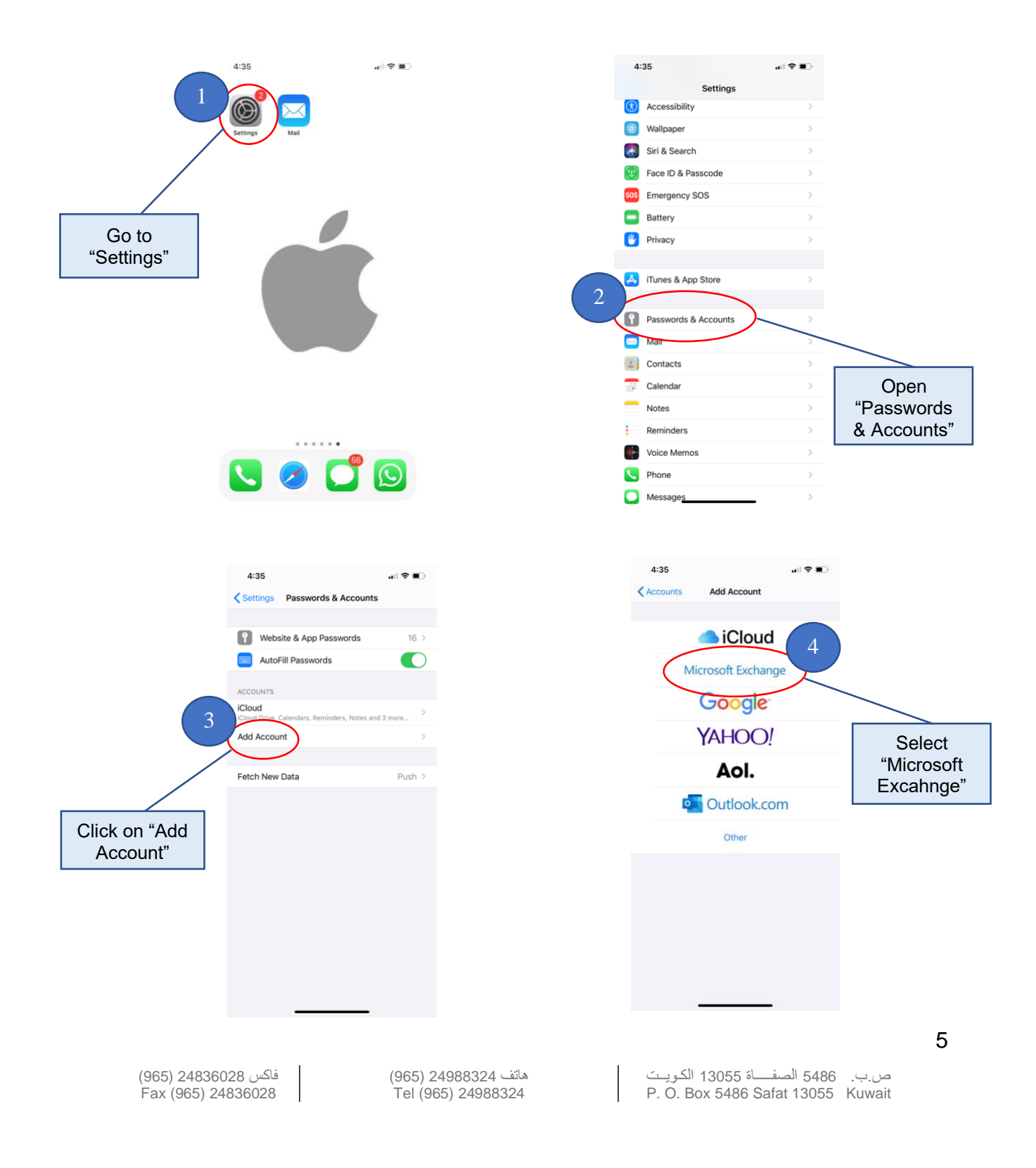

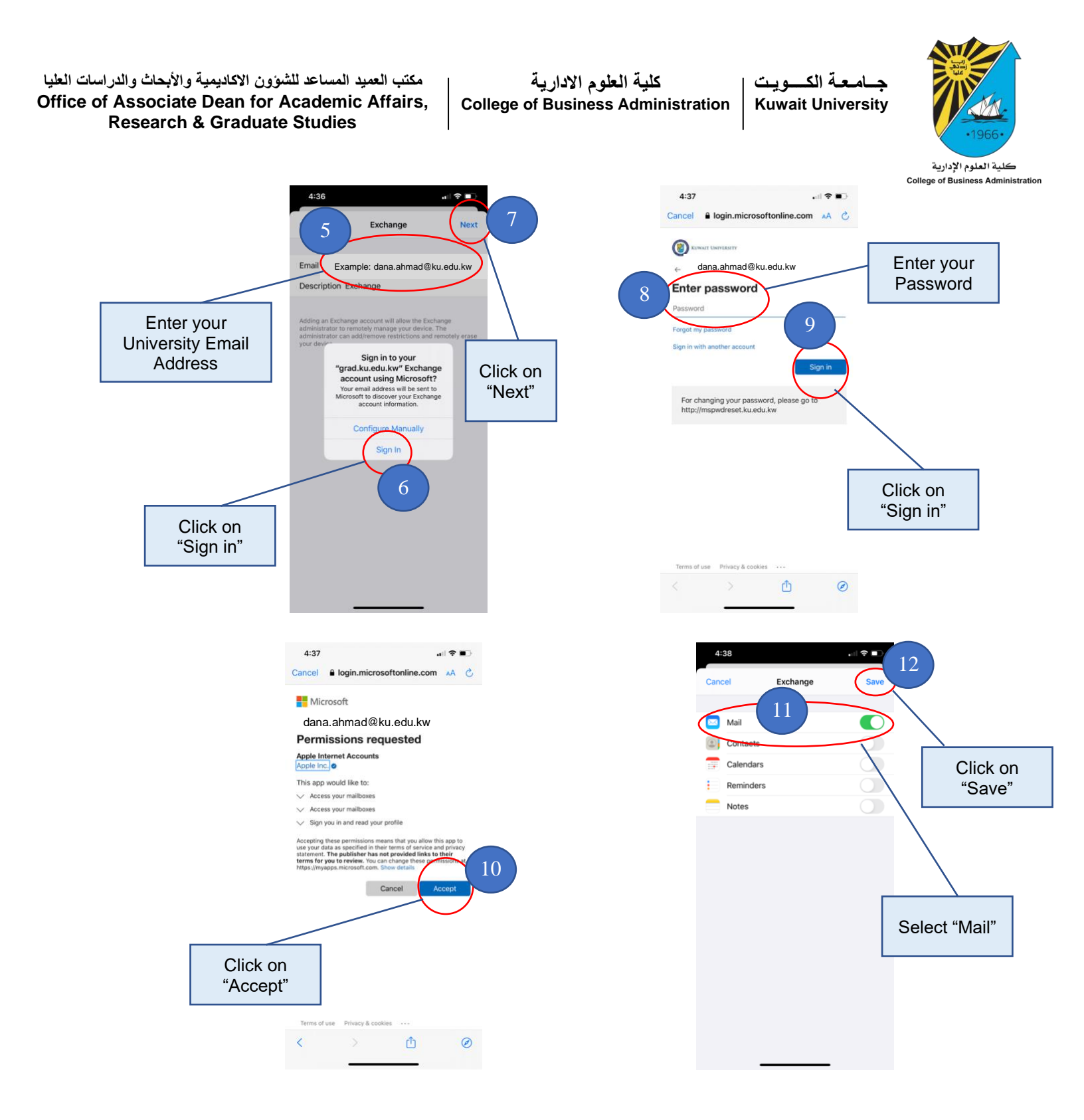

فاکس 24836028 (965) Fax (965) 24836028

ص.ب. 5486 الصفاة 13055 الكويت P. O. Box 5486 Safat 13055 Kuwait 6

مكتب العميد المساعد للشؤون الاكاديمية والأبحاث والدراسات العليا Office of Associate Dean for Academic Affairs, Research & Graduate Studies كلية العلوم الإدارية College of Business Administration جامعة الكويت Kuwait University

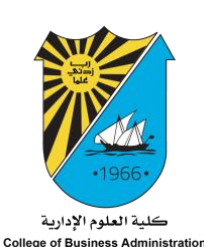

4:38 . ?. 4:38 . ? . Edit 13 Inbox Q Search Libraries Department كرونا - 19 المستجد 11-01 Libraries Department
ن قاعدة معلومات CABI كابي Libraries Department
الإلكترونية الاجنبية مجاناً توفير مجموعة من الكتد Launch the "Mail" App E-Learning Center ية الإلكترونية المساندة لتمكين العم... Click on "Mailboxes" to E-Learning Center
 ريبية الإلكترونية المساندة لتمكين العم...
 [Image.jpeg] Get Outlook for iOS-ch
 eur01.safelinks.protection.outlook.c view your mails Libraries Department 4/23/20 Libraries Department 4/21/20 > 🕓 🧭 🗖 🖸 Updated Just Now 8 Unread 1 Ø

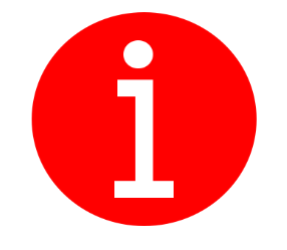

For Setting Up Mail with Your Office 365 Email (University Email) on Your Windows Devices <u>Click here</u>

For Setting Up Mail with Your Office 365 Email (University Email) on Your Android Devices Click here

Alternatively you can use Outlook App on your smartphones to access your University Email via the following links: iOS Android

فاکس 24836028 (965) Fax (965) 24836028

(965) 24988324 هاتف Tel (965) 24988324